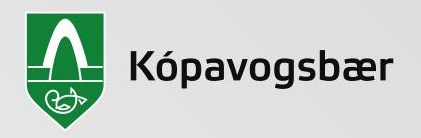

# Tilboðsgerð fyrir umsækjendur lóða Vatnsendahvarfi - tendsign.is

### Tendsign.is

 Stofnaðu aðgang ef þú ert ekki þegar með aðgang að útboðskerfinu

| 5                                                                              |                                  | ╋╋╬╬                            |
|--------------------------------------------------------------------------------|----------------------------------|---------------------------------|
|                                                                                | Mercell 1                        | endSign                         |
|                                                                                | Notandanafn:                     |                                 |
|                                                                                | P Aðgangsorð:                    |                                 |
|                                                                                | Skrá                             | inn                             |
|                                                                                | 🔲 Mundu mig                      | Forgot TendSign password?       |
|                                                                                |                                  |                                 |
|                                                                                | 成为 MERCELL                       |                                 |
| Ertu að leggja fram tilboð?                                                    |                                  |                                 |
| Sértu seljandi sem vilt hlaða niður samir<br>inn á innkaupaverkfærið TendSign. | ngsskjölum eða leggja fram tilbo | oð, þá þarftu fyrst að skrá þig |
| Stofnaðu aðgang eða 🔝                                                          | esa meira um Mercell TendSig     | םז                              |
|                                                                                |                                  |                                 |

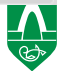

# Stofna aðgang – tendsign.is

- Skráðu þína kt. í "kennitala fyrirtækis" þó þú sért ekki með fyrirtæki og smelltu á "Leita að kennitölu fyrirtækis". Þá opnast gluggarnir fyrir neðan til að skrá þig sem einstakling eða fylla inn frekari upplýsingar um fyrirtæki og tengilið
- Sértu ekki með fyrirtæki setur þú nafnið þitt í nafn fyrirtækis, það er nafnið sem leggur fram tilboðið

#### 🕅 MERCELL

Skráning á nýju fyrirtæki

• The Corporate ID does not exist in TendSign, please register company in the form below.

Upplýsingar um fyrirtækið

| and:                                | Ísland 🗸   |   |
|-------------------------------------|------------|---|
| (ennitala fyrirtækis:               |            | * |
| Leita kennitölu fyrirtækis          |            |   |
| lafn fyrirtækis:                    |            | * |
| ðaltungumál:                        | Íslensku 🗸 |   |
| ðalgjaldmiðill:                     | ISK 🗸      |   |
| i <b>ími:</b><br>-46 (0)1 111 11 11 |            | * |
| <b>ax:</b><br>-46 (0)1 111 11 11    |            |   |
| /efsíða:                            |            |   |
| leimilisfang:                       |            | * |
| Póstnúmer:                          |            | * |
| Borg:                               |            | * |

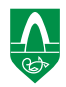

# Innskráning – tendsign.is

 Þegar þú skráir þig inn, getur þú hakað við mundu mig. Til að auðvelda næstu innskráningu.

| 5                                                                           |                                                                   |
|-----------------------------------------------------------------------------|-------------------------------------------------------------------|
|                                                                             | Mercell TendSign                                                  |
|                                                                             | A katrin.arnorsdottir@kopavogur.is                                |
|                                                                             | <i>P</i>                                                          |
|                                                                             | Skrá inn                                                          |
|                                                                             | Mu         Hu         Forgot TendSign password?                   |
|                                                                             | MERCELL                                                           |
| Ertu að leggja fram tilbo                                                   | ð?                                                                |
| Sértu seljandi sem vilt hlaða niður sa<br>inn á innkaupaverkfærið TendSign. | imingsskjölum eða leggja fram tilboð, þá þarftu fyrst að skrá þig |
| Stofnaðu aðgang eða                                                         | Lesa meira um Mercell TendSign                                    |

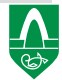

# Til upplýsinga

- Alltaf er hægt að loka vafranum og byrja aftur, kerfið vistar og geymir gögnin/tilboðið eftir að byrjað er á því.
- Þ.a.l. er ekki nauðsynlegt að svara öllum spurningum í fyrsta sinn sem farið er inn í útboðskerfið.
- Kerfið leiðir tilboðsgjafa áfram þar til búið er að skila tilboði. Sjá bláan hnapp neðst á síðum "Næsta skref" og þegar tilboð hefur verið búið til, má smella á "Tilboð" í stikunni efst, þá kemur listi yfir þau tilboð sem búin hafa verið til í kerfinu.
- Sé eitthvað óljóst er hægt að senda inn fyrirspurnir inni í útboðskerfinu sem verður svarað á tilboðstímanum. Svör við fyrirspurnum birtast öllum í útboðskerfinu sem sótt hafa úthlutunarskilmálana. Ekki sést hver fyrirspyrjandinn er þegar fyrirspurnum er svarað.

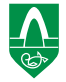

### Upphafssíða – tendsign.is

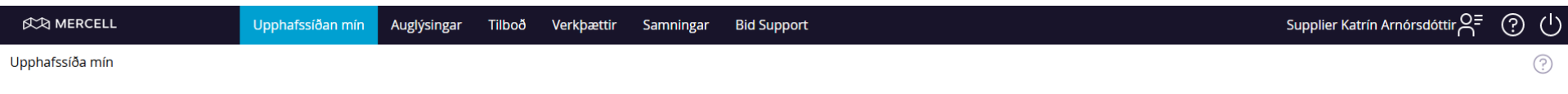

- Upphafssíðan þín er tóm þegar þú kemur inn í fyrsta sinn.
- Í næsta skipti kemur tilboðið þitt upp, hafir þú byrjað á því þegar þú komst fyrst inn í kerfið.

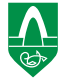

### Upphafssíða og auglýsing – tendsign.is

Farðu í "Auglýsingar", veldu innkaupaaðila "Kópavogsbæ" og þá koma virkar auglýsingar. Smelltu á auglýsinguna fyrir úthlutun lóða

| 🖄 MERCELL                             | Upphafssíðan                     | mín Auglýsingar                  | Tilboð         | Verkþættir       | Samningar                 | Bid Support                                  |                                              | :                | Supplier Katrín Arnórsdóttir O       | ? (      |
|---------------------------------------|----------------------------------|----------------------------------|----------------|------------------|---------------------------|----------------------------------------------|----------------------------------------------|------------------|--------------------------------------|----------|
| Nýjustu auglýsingar                   |                                  |                                  |                |                  |                           |                                              |                                              |                  |                                      | (?       |
| Innkaupaaðili:<br>Kópavogsbær         | Veldu land:<br>Ísland 🗸          | Leitaorð:                        |                |                  |                           |                                              |                                              |                  |                                      |          |
| Athugið að eingöng                    | u auglýsingar fyrir innkaup sem  | n búnar eru til af fyrirtækji    | um sem nota Te | endSign eru bir  | tar. Til að sjá öll (     | opinber innkaup í Svíþjóð, skaltu vitja síði | ı systurfyrirtækis okkar <u>www.opic.con</u> | ).               |                                      |          |
|                                       |                                  |                                  |                |                  |                           |                                              |                                              |                  | Síða 1 frá 1 Heildarfjöldi leitarefi | nis: 4 1 |
| Heiti                                 |                                  |                                  |                |                  |                           |                                              | Innkaupaaðili                                | Auglýsingardagur | Lokadagsetning                       |          |
| Lawn Mowing for the Municipa          | ality of Kópavogur 2023-2025     |                                  |                |                  |                           |                                              | Kópavogsbær                                  | 1.2.2023         |                                      |          |
| Road and pavement maintaine           | ence for Kópavogur municipalit   | <u>y 2023-2025</u>               |                |                  |                           |                                              | Kópavogsbær                                  | 22.2.2023        |                                      |          |
| Operation of a service centers        | for senior citizens in Bodathing | <u>g 9 Kopavogur (Rekstur Bo</u> | oðans þjónustu | ımiðstöðvar fyri | ir eldri borgara <u>)</u> |                                              | Kópavogsbær                                  | 29.10.2024       |                                      |          |
| <u>Úthlutun lóða í 2. áfanga Vatn</u> | sendahvarfs                      |                                  |                |                  |                           |                                              | Kópavogsbær                                  | 22.1.2025        | Fimmtudag 20.2.2025 14:00            |          |
|                                       |                                  |                                  |                |                  |                           |                                              |                                              |                  | Síða 1 frá 1 Heildarfjöldi leitaref  | nis: 4 1 |

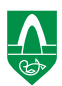

### Skoða útboðsauglýsingu

• Þá kemur upp eftirfarandi gluggi – smelltu á næsta skref

| 成为 MERCELL                                        | Upphafssíðan mín              | Auglýsingar     | Tilboð    | Verkþættir | Samningar | Bid Support |
|---------------------------------------------------|-------------------------------|-----------------|-----------|------------|-----------|-------------|
| Skoða auglýsingu                                  |                               |                 |           |            |           |             |
| Auglýsing Skjöl S                                 | purningar og svör 🔷 Áskrift 🔪 | Búa til tilboð  | $\rangle$ |            |           |             |
| Upplýsingar um innkaupin:                         |                               |                 |           |            |           |             |
| Innkaup:                                          | Úthlutun lóða í 2. áfanga     | Vatnsendahvarfs |           |            |           |             |
| Kaupandi:                                         | Kópavogsbær                   |                 |           |            |           |             |
| Tilboðsfrestur:                                   | Fimmtudag 20.2.2025 14:       | 00              |           |            |           |             |
| Skoða tilkynningu Sækja t<br>Til baka Næsta skref | illkynningu sem PDF           |                 |           |            |           |             |
| Form status: Published                            |                               |                 |           |            |           |             |
| Publication date:                                 |                               |                 |           |            |           |             |

Úthlutun lóða í 2. áfanga Vatnsendahvarfs

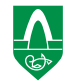

# Skoða útboðsauglýsingu

| 成為 MERCELL                        | Upphafssiðan min Auglýsingar Tilboð Verkþættir Samningar Bid Support                                                         | skiöl á PDF formi – haltu                                                                                      | Supplier Katrín Arnórsdóttir 🖓 = 🕢 🤇 |
|-----------------------------------|----------------------------------------------------------------------------------------------------|----------------------------------------------------------------------------------------------------|--------------------------------------|
|                                   | \ \ \                                                                                                    | áfram á næsta skref til að                                                                                     |                                      |
| Auglýsing Skjöl Spurni            | ngar og svör 🔪 Áskrift 👌 Búa til tilboð 🎽                                                                                    | komast nær tilboðsgerð                                                                                         |                                      |
| Innkaup:                          | Úthlutun lóða í 2. áfanga Vatnsendahvarfs                                                                                    |                                                                                                    | 1051700                              |
| Kaupandi:                         | -<br>Kópavogsbær                                                                                                    | Tengiliður: Gt                                                                                                 | Jðrún Edda Finnbogadóttir            |
| Tilboðsfrestur:                   | Fimmtudag 20.2.2025 14:00                                                                                                    | Staða: Út                                                                                                    | gefið                                |
| Pessi innkaup innihalda stöðluð : | kjöl - rafræn tilboðsblöð sem þú fyllr út beint inn í kerfið þegar búlð er að ákveða að búa til tilboð. Í millitíðinni getur | - þú hlaðið niður PDF eintaki af gögnunum (sjá Skýrsludálkinn fyrir neðan) en þú átt EKKI að svara í PDF skrá. |                                      |
| T Stöðluð skjöl                   |                                                                                                    |                                                                                                    |                                      |

| DocWholeName                       | Description                        | Report                               |
|------------------------------------|------------------------------------|--------------------------------------|
| Üthlutunarskilmälar                | Uthlutunarskilmálar                | 🔏 <u>Úthlutunarskilmálar</u>         |
| Deiliskipulag Vatnsendahvarfs      | Delliskipulag Vatnsendahvarfs      | Deiliskipulag Vatnsendahvarfs        |
| Viðurkenning lóðarhafa á skilmálum | Viðurkenning lóðarhafa á skilmálum | 🖉 Viðurkenning lóðarhafa á skilmálum |

#### Oll meðfylgjandi skjö

#### 🦉 Meðfylgjandi skjöl - ekki sótt

|   | Heiti                                                   | Skrärheiti                                                  | Lýsing | Stærð  | Uppfært þann    |
|---|---------------------------------------------------------|-------------------------------------------------------------|--------|--------|-----------------|
| 2 | vatnsendahvarf-deiliskipulag-breytt-skipulag            | vatnsendahvarf-deiliskipulag-breytt-skipulag.pdf            |        | 19 MB  | l gær kl. 12:12 |
| 2 | Uthlutunarskilmálar 2. áfanga Vatnsendahvarfs m. verðum | Üthlutunarskilmälar 2. äfanga Vatnsendahvarfs m. verðum.pdf |        | 180 KB | í gær kl. 12:12 |
| 2 | vatnsendahvarf-deiliskipulag-greinargerd                | vatnsendahvarf-deiliskipulag-greinargerd.pdf                |        | 19 MB  | Í gær kl. 12:12 |
| 2 | vatnsendahvarf-deiliskipulag                            | vatnsendahvarf-deiliskipulag.pdf                            |        | 25 MB  | l gær kl. 12:12 |
| 2 | lodauthlutunarreglur-kopavogsbaejar feb2024             | lodauthlutunarreglur-kopavogsbaejar_feb2024.pdf             |        | 77 КВ  | l gær kl. 12:12 |
| 2 | Hilðarhvarf14-20 15-21 Heiðarhvarf9-11 M 17012025       | Hilðarhvarf14-20_15-21_Heiðarhvarf9-11_M_17012025.pdf       |        | 186 KB | l gær kl. 12:42 |
| 2 | Hilðarhvarf1-13 2-12 Heiðarhvarf1-7 M 17012025          | Hilðarhvarf1-13_2-12_Heiðarhvarf1-7_M_17012025.pdf          |        | 230 KB | f gær kl. 12:42 |
| 2 | Hallahvarf25-33 M 17012025                              | Hallahvarf25-33_M_17012025.pdf                              |        | 117 KB | l gær kl. 12:42 |
| 2 | Hallahvarf17-23 M 17012025                              | Hallahvarf17-23_M_17012025.pdf                              |        | 124 KB | l gær kl. 12:42 |
| 2 | Hallahvarf1-15 2-12 M 17012025                          | Hallahvarf1-15_2-12_M_17012025.pdf                          |        | 230 KB | l gær kl. 12:42 |
| æ | Hæðarhvarf17-23 12-24 Kambavegur1 M 17012025            | Hæðarhvarf17-23_12-24_Kambavegur1_M_17012025.pdf            |        | 199 KB | l gær kl. 12:42 |
| æ | Hæðarhvarf1-15. 2-10. M. 17012025                       | Hæðarhvarf1-15_2-10_M_17012025.pdf                          |        | 223 KB | l gær kl. 12:42 |

# Skoða útboðsauglýsingar, frh.

Hér birtast:

- Skilaboð/upplýsingar frá Kópavogsbæ
- Svör við fyrirspurnum sem berast á tilboðstíma
- Lokadagur til að senda spurningar er 11. febrúar 2025

| 成為 MERCELL                                    | Upphafssíðan mín            | Auglýsingar     | Tilboð | Verkþæt |
|-----------------------------------------------|-----------------------------|-----------------|--------|---------|
| Innkaup Spurningar og Svör                    |                             |                 |        |         |
| Auglýsing Skjöl Spurningar o                  | og svör Áskrift             | Búa til tilboð  |        |         |
| Upplýsingar um innkaupin:                     |                             |                 |        |         |
| Innkaup:                                      | Úthlutun lóða í 2. áfanga V | /atnsendahvarfs |        |         |
| Kaupandi:                                     | Kópavogsbær                 |                 |        |         |
| Tilboðsfrestur:                               | Fimmtudag 20.2.2025 14:0    | 00              |        |         |
| Síðasta dagsetning fyrir Sp&Sv: 11.2.2025 23: | 59                          |                 |        |         |

Engar skrifleg samskipti sem hægt er að birta!

Bæta við nýjum skilaboðum

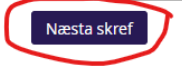

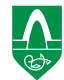

### Skoða útboðsauglýsingar – áskrift

- Hér er hægt að gerast áskrifandi að upplýsingum sem berast á tilboðstíma – við mælum með því. Þá færðu tilkynningu ef upplýsingar berast eða svör við fyrirspurnum
- Haltu áfram á næsta skref til að hefja tilboðsgerð "Búa til tilboð"

| 成本 MERCELL                    | Upphafssíðan mín            | Auglýsingar     | Tilboð    | Verkþættir | Samningar | Bid Support |
|-------------------------------|-----------------------------|-----------------|-----------|------------|-----------|-------------|
| Áskrift                       |                             |                 |           |            |           |             |
| ,                             |                             |                 |           |            |           |             |
| Auglýsing 👌 Skjöl 👌 Spurninga | ar og svör Áskrift          | Búa til tilboð  | $\rangle$ |            |           |             |
| Upplýsingar um innkaupin:     |                             |                 |           |            |           |             |
| Innkaup:                      | Úthlutun lóða í 2. áfanga \ | Vatnsendahvarfs |           |            |           |             |
| Kaupandi:                     | Kópavogsbær                 |                 |           |            |           |             |
| Tilboðsfrestur:               | Fimmtudag 20.2.2025 14:0    | 00              |           |            |           |             |

Áskrift

Þú ert núna með sjálfvirka áskrift varðandi uppfærslur um þessi innkaup um leið og þú sækir skjöl eða berð fram spurningar.

Vertu áskrifandi eða hættu áskrift varðandi uppfærslur með því að smella á reitinn fyrir neðan.

🗹 Gerast áskrifandi Þú ert núna með áskrift varðandi upplýsingar um þessi innkaupl

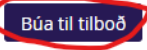

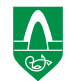

# Tilboðsgerð

- Búðu til heiti á tilboðið þitt
- Tilvísunarnúmer má vera "Auto". Ef þú leggur fram fleiri en 1 tilboð er gott að nota þennan reit til að skilja á milli tilboða. ATH aðeins er heimilt að leggja fram eitt tilboð í hvern hluta.
- Haltu áfram á næsta skref

| 成为 MERCELL                                            | Upphafssíðan mín Auglýsing           | ar Tilboð Verkþættir Samningar Bid Support |
|-------------------------------------------------------|--------------------------------------|--------------------------------------------|
| Valmynd                                               | « Ársthus Tills 5 Miðbótsva          | ing Álavaða Campingur Lútkautið            |
| Upphafssíða tilboðs                                   | Búa til tilboð > Stafræn undirskrift | Stofna hópa > Verkbáttaáætlun              |
| Innkaup                                               | >                                    | · · · · · · · · · · · · · · · · · · ·      |
| တြံ Vinnsla                                           | Setja upp nýtt tilboð                |                                            |
| Skjöl                                                 | > Upplýsingar um innkaupin           |                                            |
|                                                       | Nafn:                                | Úthlutun lóða í 2. áfanga Vatnsendahvarfs  |
| verkpættir                                            | Tilvísunarnúmer:                     | 24051700                                   |
| Hópar                                                 | > Kaupandi:                          | Kópavogsbær                                |
| Háppártur                                             | Tengiliður:                          | Guðrún Edda Finnbogadóttir                 |
|                                                       | Tilboðsfrestur:                      | Fimmtudag 20.2.2025 14:00                  |
| Dagbók                                                | Tungumál innkaupanna:                | İslensku                                   |
|                                                       | Upplýsingar um tilboðið              |                                            |
|                                                       | Seljandi:                            | Kópavogsbær                                |
|                                                       | Kennitala fyrirtækis:                | 700169-3759                                |
|                                                       | Heiti tilboðs:                       | Katrín - kvoning Tendsign                  |
|                                                       |                                      | Raum - Kynning Tendsign                    |
|                                                       | Tilvísunarnúmer tilboðs:             | AUTO                                       |
|                                                       | Lýsing:                              |                                            |
|                                                       |                                      |                                            |
|                                                       |                                      |                                            |
|                                                       |                                      |                                            |
| Mundu eftir því að íhuga<br>hvort skrá ætti           | Tungumál tilboðs:                    | Íslensku 🗸                                 |
| persónugreinanleg gögn á<br>svæðum sem leyfa frjálsan | Næsta skref                          |                                            |

- Hér er hægt að bæta við fólki í fyrirtækjahópinn sem getur unnið að tilboði
- Smellt er á "Eigendur" og þá hægt að bæta við meðlimi sem hefur skráð sig í Tendsign undir sömu kennitölu

| 成为 MERCELL                 | Upphafs        | síðan mín      | Auglýsingar      | Tilboð        | Verkþættir     | Samningar         | Bid Support |                              |             |                       | Supplier K      |
|----------------------------|----------------|----------------|------------------|---------------|----------------|-------------------|-------------|------------------------------|-------------|-----------------------|-----------------|
| 25/2: Katrín - kynning Ten | dsign          |                |                  |               |                |                   |             |                              |             |                       |                 |
| Valmynd «                  | < Áætlup       | Tilboð         | Viðbótargögn     | Ákveð         | a Samnir       | ogur Liúkav       | ið          |                              |             |                       |                 |
| Upphafssíða tilboðs        | Búa til tilboð | ð > Stafrær    | undirskrift      | Stofna hópa   | a > Verkþátta  | igui Ljuka v      |             |                              |             |                       |                 |
| Innkaup >                  | Púp til tilboð |                |                  |               |                |                   |             |                              |             |                       |                 |
| ඟි Vinnsla                 | bua tii tiiboo | зпора          |                  |               |                |                   |             |                              |             |                       |                 |
| Skjöl >                    | Staðbundnir h  | nópar - Eingön | gu tengdir þessu | sérstaka ver  | kefni          |                   |             |                              |             |                       |                 |
| Verkþættir                 | <u>Heiti</u>   | <u>Lýsing</u>  |                  |               |                |                   |             | Eigandi hóps                 | Tegund hóps | <u>Fjöldi meðlima</u> | <u>Réttindi</u> |
| Hópar >                    | Eigendur       | Hópur sem      | samanstendur a   | f einstakling | um sem eru eig | endur að verkefni |             | Supplier Katrín Arnórsdóttir | Eigendur    | 1                     | Rita            |
| Hóppóstur                  | Bæta við hó    | pi             |                  |               |                |                   |             |                              |             |                       |                 |
| Dagbók                     |                |                |                  |               |                |                   |             |                              |             |                       |                 |
|                            |                |                |                  |               |                |                   |             |                              |             |                       |                 |

• Haltu áfram á næsta skref

|          | 🕅 MERCELL                                 |   | Upphafssíðan mín                                                                                                    | Auglýsinga                               | r Tilboð        | Verkþætt | ir Samningar            | Bid Support             |   |  |  |  |
|----------|-------------------------------------------|---|----------------------------------------------------------------------------------------------------|------------------------------------------|-----------------|----------|-------------------------|-------------------------|---|--|--|--|
|          | Valmynd<br>Upphafssíða tilboðs<br>Innkaup | * | Áætlun       Tilboð       Viðbótargögn       Ákveða       Samningur       Ljúka við         Búa til tilboð       Stafræn undirskrift       > Stofna hópa       Verkþáttaáætlun         Starfsáætlun um Tilboð |                                          |                 |          |                         |                         |   |  |  |  |
| <b>→</b> | کې Vinnsla<br>Skjöl                       | > | Velja umsjónaraðila:                                                                                                    | Velja forgang:                           |                 |          | fanga:                  | Velja lokið/ekki lokið: |   |  |  |  |
|          | Verkþættir                                |   | Allir                                                                                                    | <ul> <li>Allir</li> <li>Allir</li> </ul> | ndu să nota căr | ✓ Allir  | angrain dum fallilistum | Ekki lokið              | ~ |  |  |  |
|          | Hópar                                     | > | Bæta við verkþætti Na                                                                                                    | r og reitum:                             |                 |          |                         |                         |   |  |  |  |
|          | Hóppóstur                                 |   |                                                                                                    |                                          |                 |          |                         |                         |   |  |  |  |
|          | Dagbok                                    |   |                                                                                                    |                                          |                 |          |                         |                         |   |  |  |  |

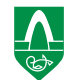

Hér er hægt að bæta við undirverktaka ef notast á við slíka

| 成为 MERCELL          |   | Upphafssíðan mín                                   | Auglýsingar       | Tilboð        | Verkþættir        | Samningar         | Bid Support       |
|---------------------|---|----------------------------------------------------|-------------------|---------------|-------------------|-------------------|-------------------|
|                     |   |                                                    |                   |               |                   |                   |                   |
| Valmynd             | * | Áætlun Tilboð                                      | Viðbótargögn      | Ákveða        | Samning           | ur Liúka vi       | a                 |
| Upphafssíða tilboðs |   | Subcontractors                                     |                   | Hengia skiöl  | við X Leggia      | fram tilboð       | · /               |
| Innkaup             | > |                                                    | sosaagiysiing v   | nengu sigoi   | 10 2 20660        |                   |                   |
| တြှဲ Vinnsla        |   | Add subcontractor                                  |                   |               |                   |                   |                   |
| Skjöl               | > | <ol> <li>On this step, you can a Notice</li> </ol> | add the subcontra | ctors that yo | u intend to refer | to in your tender | . If the procurem |
| Verkþættir          |   | Notice.                                            |                   |               |                   |                   |                   |
| Hópar               | > | 0                                                  |                   |               |                   |                   |                   |
| Hóppóstur           |   | You have not added any su                          | bcontractors      |               |                   |                   |                   |
| Dagbók              |   |                                                    |                   |               |                   |                   |                   |
| 0                   |   | Add subcontractor                                  | My favorites      |               |                   |                   |                   |
|                     |   |                                                    |                   |               |                   |                   |                   |
|                     |   |                                                    |                   |               |                   |                   |                   |
|                     |   | Næsta skref                                        |                   |               |                   |                   |                   |

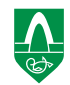

-

- Hér byrjar sjálf tilboðsgerðin.
- Velja þarf þá hluta sem ætlunin er að bjóða í og merkja við hvort um ræðir lögaðila eða einstakling sem leggur fram tilboð

| 成为 MERCELL                                                                  |                                                                                                    | Upphafssíðan mín Auglýsingar                                           | Tilboð  | Verkþættir | Samningar  | Bid Support                        | Supplier Katrín Arnórsdóttir O 🗧 🕐 🕛        |  |  |  |
|-----------------------------------------------------------------------------|----------------------------------------------------------------------------------------------------|------------------------------------------------------------------------|---------|------------|------------|------------------------------------|---------------------------------------------|--|--|--|
| 25/2: Katrín - kynning                                                      | .5/2: Katrín - kynning Tendsign                                                                                                    |                                                                        |         |            |            |                                    |                                             |  |  |  |
| Valmynd                                                                     | ~                                                                                                    | Ántlun Tilhað Viðhótargögn                                             | Álavaða | Eampin     | Tur Liúkov | x                                  |                                             |  |  |  |
| Upphafssíða tilboðs                                                         | pphafssiða tilboðs                                                                                                    |                                                                        |         |            |            |                                    |                                             |  |  |  |
| Innkaup                                                                     | Subcontractors > Utboðsauglysing > Hengja skjól við > Leggja fram tilboð                                                                                                    |                                                                        |         |            |            |                                    |                                             |  |  |  |
| jog Vinnsla                                                                 | 3 Vinnsla                                                                                                    |                                                                        |         |            |            |                                    |                                             |  |  |  |
| Skjöl                                                                       | > Dessi innkaup innihalda stöðluð skjöl - rafræn tilboðsblöð sem þú fyllir út beint inn í kerfið. Smella heiti skjals í Nafnadálkinum fyrir neðan til að svara spurningunum. PDF útgáfan sem þú getur búið til í Skýrsludálkinum er bara afrit. |                                                                        |         |            |            |                                    |                                             |  |  |  |
| Verkþættir                                                                  |                                                                                                    |                                                                        |         |            |            |                                    |                                             |  |  |  |
| Hópar                                                                       | >                                                                                                    | Velja hluta sem þarf að svara:<br><u>Velja hluta sem þarf að svara</u> |         |            |            |                                    |                                             |  |  |  |
| Hóppóstur                                                                   |                                                                                                    | 🕫 Stöðluð skjöl                                                        |         |            |            |                                    |                                             |  |  |  |
| Dagbók                                                                      | Dagbók DocWholeName                                                                                                    |                                                                        |         |            |            | Description                        | Report                                      |  |  |  |
| Úthlutunarskilmálar         Úthlutunarskilmálar         Úthlutunarskilmálar |                                                                                                    |                                                                        |         |            |            |                                    | 促 <u>Úthlutunarskilmálar</u>                |  |  |  |
|                                                                             | Deiliskipulag Vatnsendahvarfs                                                                                                    |                                                                        |         |            |            |                                    | ② <u>Delliskipulag Vatnsendahvarfs</u>      |  |  |  |
|                                                                             |                                                                                                    | <u>Viðurkenning lóðarhafa á skilmálum</u>                              |         |            |            | Viðurkenning lóðarhafa á skilmálum | 见 <u>Viðurkenning lóðarhafa á skilmálum</u> |  |  |  |

• Hér byrjar sjálf tilboðsgerðin.

#### Velja hluta sem svara skal Nafn Lýsing Tegund Lóðaúthlutun Verður að svara Hæfi lögaðila og fylgigögn tilboða Valkvæður Hæfi einstaklinga og fylgigögn tilboða Valkvæður Hlíðarhvarf 1 - Hluti 1 Lágmarksverð kr. 24.000.000,-Valkvæður Hlíðarhvarf 3 - Hluti 2 Lágmarksverð kr. 24.000.000,-Valkvæður Aðeins þeir hlutar sem valdir Hlíðarhvarf 5 - Hluti 3 Lágmarksverð kr. 336.000.000,-Valkvæður Hlíðarhvarf 7 - Hluti 4 Lágmarksverð kr. 24.000.000,-Valkvæður eru hér, birtast í Hlíðarhvarf 9 - Hluti 5 Lágmarksverð kr. 24.000.000,-Valkvæður tilboðsgerðinni sjálfri, því er Hlíðarhvarf 11 - Hluti 6 Lágmarksverð kr. 24.000.000,-Valkvæður Hlíðarhvarf 13 - Hluti 7 Lágmarksverð 24.000.000,-Valkvæður mikilvægt að velja rétta hluta Hlíðarhvarf 15 - Hluti 8 Lágmarksverð 24.000.000,-Valkvæður Hlíðarhvarf 17 - Hluti 9 Lágmarksverð 24.000.000,-Valkvæður Hlíðarhvarf 19 - Hluti 10 Lágmarksverð 24.000.000,-Valkvæður Hlíðarhvarf 21 - Hluti 11 Lágmarksverð 24.000.000,-Valkvæður Hæðarhvarf 2 - Hluti 12 Lágmarksverð 24.000.000,-Valkvæður

ATH! skrolla niður til að sjá alla 45 hlutana

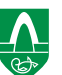

- 1. Fyllt inn í úthlutunarskilmála, 3 kaflar í heild.
- 2. Fylgjast með hversu mörgum spurningum er þegar svarað. Því fleiri hlutar, því fleiri spurningar.
- 3. Hægt er að flokka eftir spurningum sem ekki er búið að svara.
- 4. Ef rangur hluti/lóð var valinn í fyrra skrefi er hægt að laga það hér.

|                                                                                                    | Jpphafssíðan mín Auglýsingar Tilboð Verkþættir Samningar Bid Support                                                                                                    | Supplier Katrín Arnórsdóttir O = ⑦ ()                                                                                           |
|----------------------------------------------------------------------------------------------------|----------------------------------------------------------------------------------------------------|----------------------------------------------------------------------------------------------------|
| Til baka 25/2: Katrín - kynning Te                                                                                                    | ndsign                                                                                                    | 0                                                                                                    |
| Katrín - kynning Tendsign / 2                                                                                                    | 5/20/10 spurningum sem svarað er                                                                                                    |                                                                                                    |
| 1. Úthlutunarskilmálar Allir k                                                                                                    | flar og spurningar                                                                                                    | 4 Velja hluta                                                                                                    |
| 1. Úthlutunarskilmálar                                                                                                    |                                                                                                    |                                                                                                    |
| v 1.1 Úthlutunarskilmálar                                                                                                    | da öllu 🗧 1.1 Úthlutunarskilmálar                                                                                                    |                                                                                                    |
| <ul> <li>1.1.1 Almennar upplýsingar um úthlut</li> <li>1.1.1.1 Byggingarréttur og gatnager</li> <li>1.1.1.2 Lóðir sem koma til úthlutun</li> </ul> | International state       International state         International state       International state         Internationa state       Internationa state | nga Vatnsendahvarfs, Heiðarhvarf 1-11, Hlíðarhvarf 1-21 & 2-22, Hlíðarhvarf 2-22, Háahvarf 2-4, Hæðarhvarf 1-23, Hæðarhvarf 18- |
| 1112 Doilickipulag Vatacondabuar                                                                                                    | Úthlutunarskilmálar þessir eru samþykktir á grundvelli <u>úthlutunarregina</u> Kópavogs                                                                                                    | oæjar sem samþykktar voru á fundi bæjarstjórnar Kópavogs þann 13. febrúar 2024. Sé misræmi á milli úthlutunarreglna og          |

• Öllum spurningum tilboðsgjafa hefur verið svarað

| 成为 MERCELL                                                                            | Upphafssíðan mín                                  | Auglýsingar      | Tilboð   | Verkþættir | Samningar | Bid Support |  | Sup | plier Katrín Arnórsd | <sup>óttir</sup> ⊖≡ | ()<br>()    |
|---------------------------------------------------------------------------------------|---------------------------------------------------|------------------|----------|------------|-----------|-------------|--|-----|----------------------|---------------------|-------------|
| Til baka 25/2: Katrín - kynnii                                                        | ng Tendsign                                       |                  |          |            |           |             |  |     |                      |                     | ?           |
| » Katrín - kynning Tendsig                                                            | 3n / 25/2 10/10 spurning                          | um sem svarað er |          |            |           |             |  |     | Öllum spurning       | um hefur ve         | erið svarað |
| 1. Úthlutunarskilmálar v<br>5/5 spurningum sem svarað e                               | Allir kaflar og spurningar                        | -                |          |            |           |             |  |     |                      | Velja               | hluta       |
| Þegar búið<br>svara öllum<br>spurningum<br>úthlutunars<br>er smellt á<br>efst vinstra | er að<br>n í<br>skilmálum<br>"Til baka",<br>megin | 'thlutunar       | skilmála | ır         |           |             |  |     |                      |                     |             |
|                                                                                       |                                                   |                  |          |            |           |             |  |     |                      | G                   | 3           |

• Farið í næsta skref

| MERCELL TendSign                                                                                              | Upphafssíðan mín Auglýsingar Tilboð Upgrade                                                    |
|----------------------------------------------------------------------------------------------------|------------------------------------------------------------------------------------------------|
| 24/10: Katrín - prufa                                                                                         |                                                                                                |
| /almynd «                                                                                                    |                                                                                                |
| Jpphafssíða tilboðs                                                                                           | Aætiun Illooo Vidootargogn Akveda Ljuka vid                                                    |
| nnkaup >                                                                                                    | Subcontractors > Otboosaugiysing > Hengla skjor vio > Leggla fram tibboo                       |
| တြှ Vinnsla                                                                                                   | Sækja og svara útboðsauglýsingu vegna innkaupa                                                 |
| skjöl >                                                                                                    | Pessi innkaup innihalda stöðluð skjöl - rafræn tilboðsblöð sem þú fyllir út beint inn í kerfið |
|                                                                                                    | Heiti<br><u>Örútboð</u><br><u>Samningsskilmálar</u><br><u>Kröfulýsing</u>                      |
|                                                                                                    | Tilboðsskrá                                                                                    |
| Mundu eftir því að íhuga<br>hvort skrá ætti<br>persónugreinanleg gögn á<br>svæðum sem leyfa frjálsan<br>texta | Næsta skref                                                                                    |

Sé ætlunin að setja inn fleiri skjöl með tilboði, er það gert hér.

Ekki er þörf á fleiri skjölum en óskað er eftir í spurningum úthlutunarskilmála

#### MERCELL TendSign Upphafssíðan mín Auglýsingar Tilboð Upgrade 24/10: Katrín - prufa Valmynd « Viðbótargögn Ljúka við Áætlun Tilboð Ákveða Upphafssíða tilboðs Subcontractors Útboðsauglýsing Hengja skjöl við > Leggja fram tilboð > Innkaup Hengja skjal við ស្រ៊ Vinnsla > Skjöl Óútgefin viðhengd skjöl 10 Bæta skjali við Næsta skref 👩 Mundu eftir því að íhuga hvort skrá ætti persónugreinanleg gögn á svæðum sem leyfa frjálsan texta

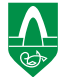

### Leggja fram tilboð

MERCELL TendSign

24/10

| 24/10: Katrín - pruf               | а |                                                                                                    |                                                                |               |  |  |  |  |  |  |
|------------------------------------|---|----------------------------------------------------------------------------------------------------|----------------------------------------------------------------|---------------|--|--|--|--|--|--|
| Valmynd                            | « | Ánthun Tilbeð Viði                                                                                                    | attention ( Alexanda ) Littlewind                              |               |  |  |  |  |  |  |
| Upphafssíða ti <mark>l</mark> boðs |   | Aætiun Hibbo viat                                                                                                    | kising > Hangia skiëluită > Laggia fram tilkaă                 |               |  |  |  |  |  |  |
| Innkaup                            | > | Subcontractors / Otboosaug                                                                                              | iysing > Hengja skjoi vio > Leggja fram tilboo                 |               |  |  |  |  |  |  |
| စြို Vinnsla                       |   | Senda tilboð                                                                                                    | Senda tilboð                                                   |               |  |  |  |  |  |  |
| Skjöl                              | > | Upplýsingar um tilboð                                                                                                   |                                                                |               |  |  |  |  |  |  |
|                                    |   | Seljandi:<br>Kennitala fyrirtækis:<br>Tilboðsfrestur:<br><u>&amp;</u> Subcontractors<br>You have not added any subcontr | Kópavogsbær<br>700169-3759<br>1 ddagar eftir (28.2.2024 15:00) |               |  |  |  |  |  |  |
|                                    |   | Skjölin sem fylgja tilboðinu eru tal<br>📧 Stöðluð skjöl                                                                 | in upp hér á eftir:                                            |               |  |  |  |  |  |  |
|                                    |   | Heiti                                                                                                    | Texti með ósvöruðum spurningum                                 | Kröfum sleppt |  |  |  |  |  |  |
|                                    |   | Output a                                                                                                    | 0                                                              |               |  |  |  |  |  |  |

Upgrade

Tilboð

Auglýsingar

Upphafssíðan mín

Örútboð 0 0 0 Samningsskilmálar Kröfulýsing 0 0 Tilboðsskrá 0

🕜 Mundu eftir því að íhuga hvort skrá ætti persónugreinanleg gögn á svæðum sem leyfa frjálsan texta

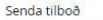

Senda tilboð

Smella 'Senda tilboð' fyrir neðan til að senda tilboð þitt til kaupanda. Þú getur dregið það til baka þar til tilboðsfrestur rennur úr.

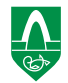

### Leggja fram tilboð, frh.

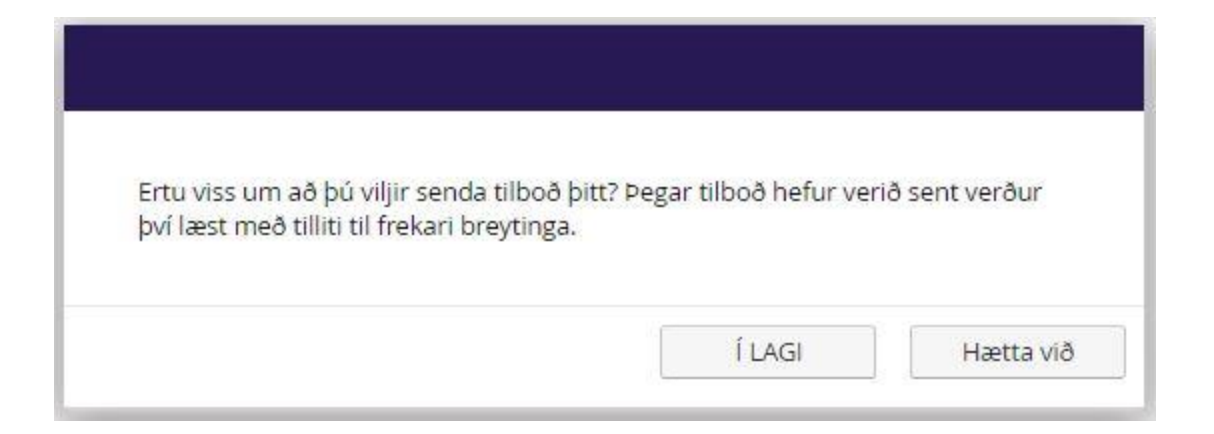

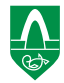

### Tilboð sent

Tilboðið var sent viðskiptavinil Bjóðandi: Kópavogsbær, 700169-3759.

Athugaðu að tilboðið er geymt í kerfinu fram að opnunardegi tilboða. Fram að þeim tíma hefur kaupandi ekki neina möguleika að vita hvort tilboðið þitt hafi verið móttekið eða ekki.

Opnunardagur tilboða er: 20.02.2025, kl. 14:01

Þú munt einnig fljótlega fá e-póst staðfestingu á því að tilboðið hafi verið sent og skráð í kerfinu.

Í LAGI

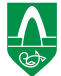

# Tilboð sent, frh.

# Sýnishorn af svarpósti frá Tendsign þegar tilboði hefur verið skilað

| Confirmation of submitted tender "24/10: Katrín - prufa"                                                                                                    |                                                                                                    |
|----------------------------------------------------------------------------------------------------|----------------------------------------------------------------------------------------------------|
| T tendsignsupport@mercell.com<br>To Katrín Arnórsdóttir                                                                                                    | $\leftarrow$ Reply $\ll$ Reply All $\rightarrow$ Forward $\square$                                      |
| This message was sent with High importance.                                                                                                    |                                                                                                    |
| Dear Supplier Katrín!                                                                                                    |                                                                                                    |
| This is a confirmation that the tender "24/10: Katrín - prufa" concerning procurement<br>submitted to Kópavogsbær.                                                                                                    | has been                                                                                                |
| Tender sent date is <b>Sector (1997)</b><br>Tenderer was <b>Kópavogsbær, 700169-3759</b>                                                                                                    |                                                                                                    |
| Note that the tender is stored in the system until the opening of tender date. Until then tender has been recieved or not. Opening of tender date is                                                                                   | the purchaser has no possibility of knowing if your                                                     |
| If you before last tender date would like to make changes to your tender you can retake<br>available on the same step in your tender process as where you send your tender. Plea<br>before last tender date has passed to be accepted. | e it and then re-send it again. This possibility is<br>ase observe that a retaken tender must be resent |
| Your online procurement system                                                                                                    |                                                                                                    |
| https://tendsign.com                                                                                                    |                                                                                                    |

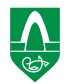

### Tilboð sent en þarf að breyta

- Hægt er að draga tilboð til baka sé það gert áður en skilafrestur tilboða rennur út.
- Þá er hægt að halda áfram að vinna að tilboðinu og skila því aftur.

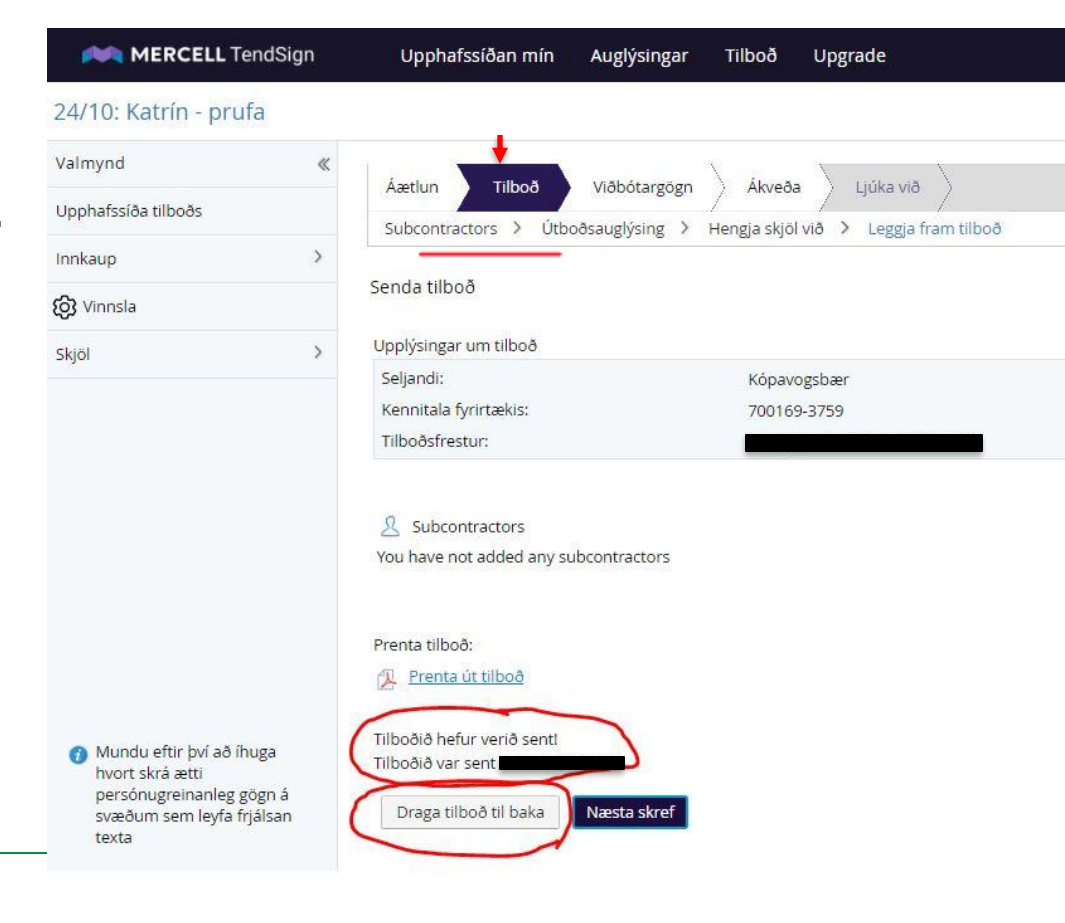

### Þjónusta TendSign - Mercell

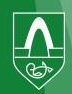

### Þjónusta TendSign – Mercell

Ef þú þarfnast tæknilegrar aðstoðar er hægt að hafa samband við Mercell en fyrst þarftu að opna fyrir aðganginn þinn og vista dagsetninguna.

Mercell er í Svíþjóð og því 2 klst. á undan okkar tíma á Íslandi

| 成為 MERCELL                                                                          | Upphafssíð      | an mín 🛛 Auglýsingar                         | Tilboð Verk | þættir Samnir          | ngar Bid Support             |        |                        | Supplier Katrín Arnórsdóttir 🗧 ? 🕛                                                                                                    |
|-------------------------------------------------------------------------------------|-----------------|----------------------------------------------|-------------|------------------------|------------------------------|--------|------------------------|----------------------------------------------------------------------------------------------------|
| Upphafssíða mín                                                                     | $\uparrow$      |                                              |             |                        |                              |        |                        | 3                                                                                                    |
| <u>Fjöldi nýlegra atburða 3</u>                                                     |                 |                                              |             |                        |                              |        |                        |                                                                                                    |
| 🗹 Opna síðasta tilboð                                                               |                 |                                              |             | G ↓ License Management |                              |        |                        |                                                                                                    |
| Tilboð                                                                              | Tilvísunarnúmer | er Innkaup                                   |             |                        | Umsjónarmaður                |        | g                      | Get a clearer overview and manage your licences more easily with the help of License management. Click on the link to proceed.                                            |
| <u>Katrín - kynning Tendsign</u>                                                    | 25/2            | /2 Úthlutun lóða í 2. áfanga Vatnsendahvarfs |             |                        | Supplier Katrín Arnórsdóttir |        | <u>Itboðsauglýsing</u> |                                                                                                    |
| <u>Katrín - prufa</u>                                                               | 24/10           | Örútboð - Bílaleigubílar s                   | umarið 2024 | Suppli                 | Supplier Katrín Arnórsdóttir |        | <u>/ Ferlinu lokið</u> | Bid Support                                                                                                    |
| Yfirstandandi verkþættir<br>Mikilvægustu aðgerðir þínar eru<br>Vaktaðar auglýsingar | sýndar hér      |                                              |             |                        |                              |        |                        | Talk to us if you need help with your bid!<br>Email: <u>anbudshjalpen@mercell.com</u><br>Url: <u>Bid Support</u>                                                          |
| Vakta Heiti                                                                         |                 |                                              |             | Tilvísunarnú           | mer Rekstraraðili            | Tilboð | Tilboðsfrestur         | Þjónusta                                                                                                    |
|                                                                                     |                 |                                              |             |                        |                              |        |                        | Leyfðu starfsfólki þjónustudeildar að skoða aðganginn þinn til þess að hjálpa þér á<br>fljótlegri hátt. Strangar trúnaðarreglur gilda og aðgangsupplýsingar eru vistaðar. |
|                                                                                     |                 |                                              |             |                        |                              |        |                        | Heimildin er sjálfvirkt afturkölluð eftir tiltekna dagsetningu. Mögulegt er að velja og<br>vista aðra dagsetningu heldur en þá sem lögð var til.                          |
| Úthlutun lóða í 2. áfanga Vatnsendahvarfs                                           |                 |                                              |             | 24051700               | Kópavogsbær                  | 25/2   | 20.2.2025 14:00        | _● Já O Nei                                                                                                    |
|                                                                                     |                 |                                              |             |                        |                              |        |                        | 24.1.2025                                                                                                    |
|                                                                                     |                 |                                              |             |                        |                              |        |                        | Vista þjónustu val                                                                                                    |

### Þjónusta TendSign – Mercell, frh.

Hægt er að senda Mercell beiðni, tölvupóst eða hringja í þau.

tendsignsupport@mercell.com.

+46 77 1440 200 (sænskt símanúmer)

### https://support.mercell.com/space/TEKB

Skráir þig inn með sama netfangi og lykilorði og fyrir Tendsign Smellir á "Contact us" og velur "Supplier" eða "Book a call"

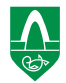

### Þjónusta TendSign – Mercell, frh.

Hægt er að ná í Mercell þjónustuaðila TendSign í síma +46 77 1440 200 (sænskt símanúmer) og í tölvupósti tendsignsupport@mercell.com.

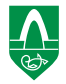

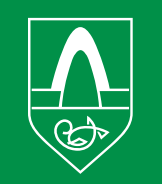